# การใช้งานระบบบันทึกข้อมูลบริการ เวชภัณฑ์ ผ่านระบบ Krungthai Digital Health Platform

**Krungthai** กรุงไทย

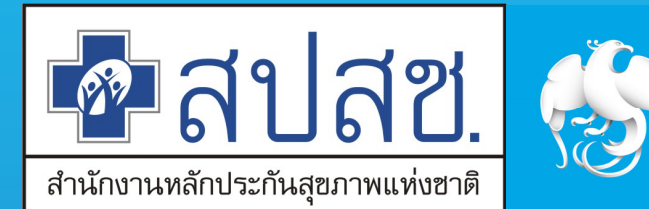

CONFIDENTIAL Updated 13/01/2022

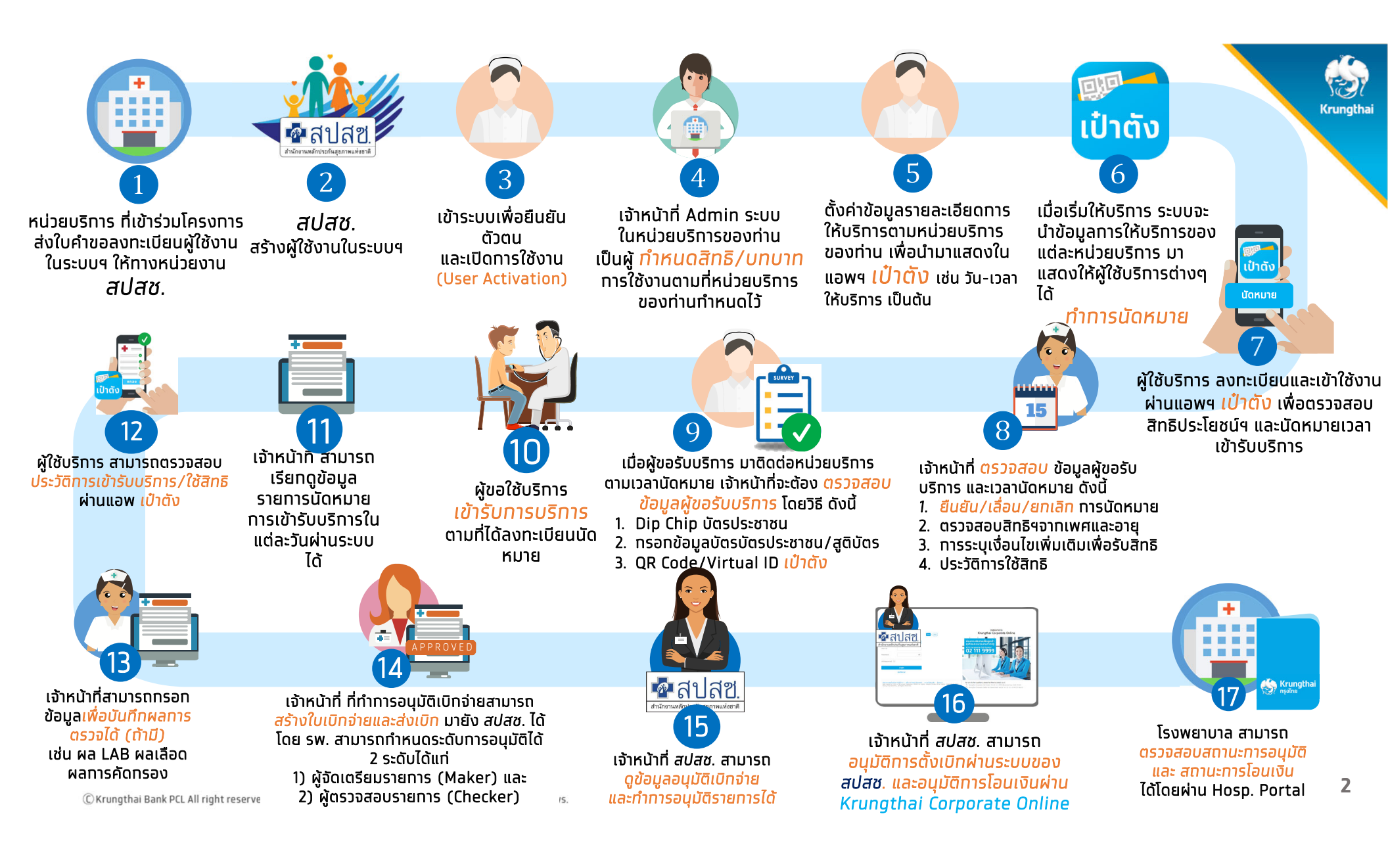

# การใช้งาน Hospital Portal

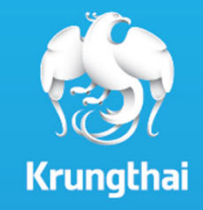

## การใช้งานระบบ Hospital Portal

# การเข้าใช้งานระบบฯ สำหรับ Admin ต้องตั้งค่าก่อนให้บริการ

- 1. ตั้งค่าวัน/เวลาหน่วยบริการ จัดการหน่วยตรวจ
- 2. ตั้งค่าการเคลม
- 3. ทำหนดสิทธิให้ผู้ใช้งาน
- 4. ทำหนดบทบาท
- 5. จัดการตารางวัน/เวลา ให้บริการทิจกรรม

## ทารเข้าใช้งานระบบ ฯ

ผู้ใช้งานระบบ Krungthai Digital Health Platform ทุกท่าน ต้องมีข้อมูล **ชื่อผู้ใช้งาน** และ **รหัสผ่าน** จาก สปสช ท่อน จากนั้นต้องทำการ *log in ครั้งแรก <i>เพื่อ Activate User* \* ต่อมา Super Admin ของแต่ละหน่วยงานเห็นข้อมูล User ผู้ใช้งาน ถึงจะทำการสร้างบทบาทให้ User เข้าใช้งานได้ <u>วิธีการเข้าสู่ระบบมีขั้นตอนดังนี้</u>

ເປັດ web browser (google chrome) ໂດຍพิมพ์

### https://www.healthplatform.krungthai.com

ระบุชื่อผู้ใช้งาน (user) ที่ได้รับจาก E-mail และ Password (ที่ได้รับจาก สปสช.) เมื่อระบุข้อมูลเรียบร้อยแล้วกดปุ่ม "เข้าสู่ระบบ"

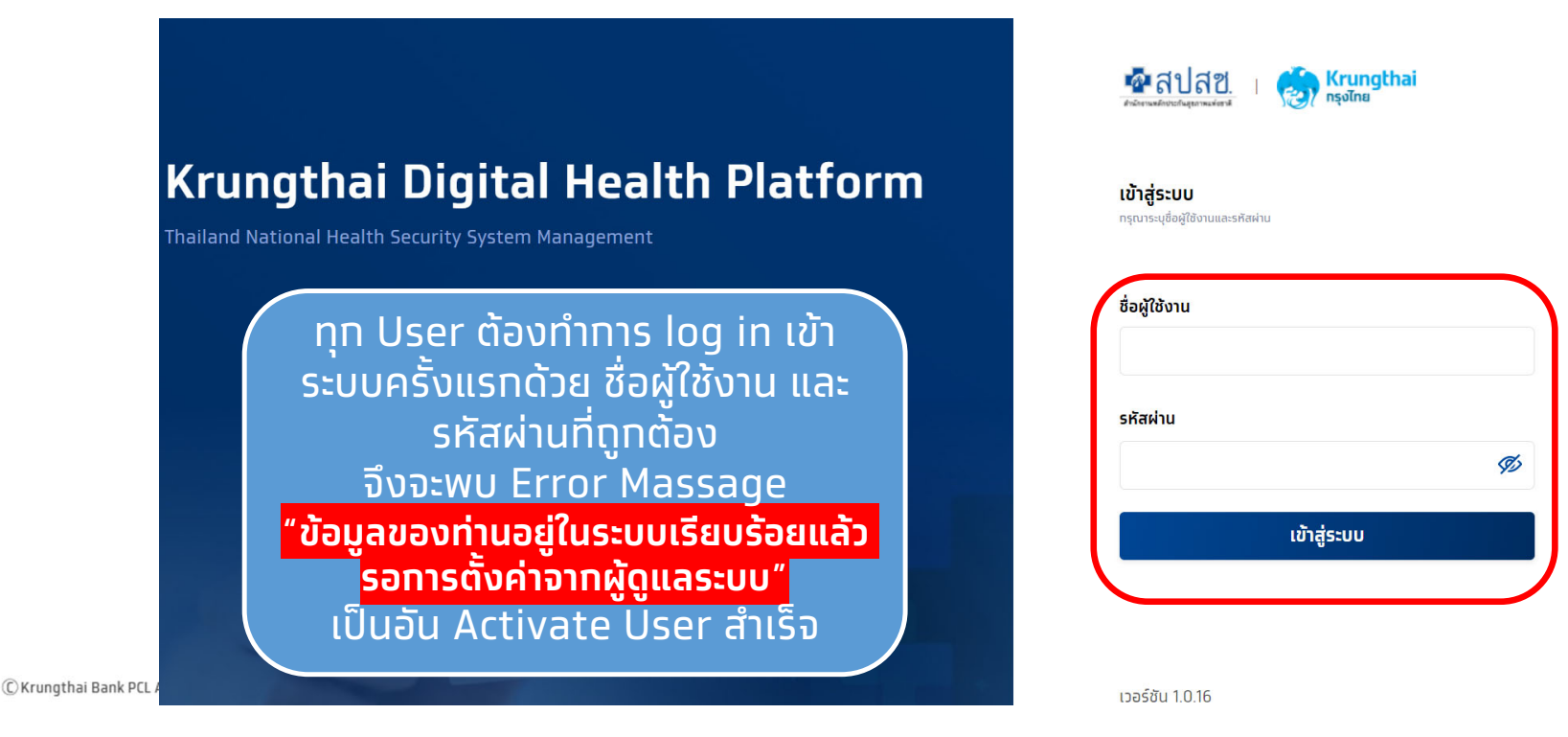

Krungthai

CONFIDENTIAL

5

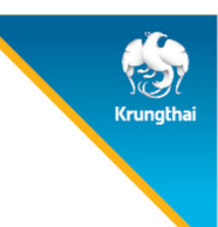

คลิทหัวข้อ **ข้อมูลหน่วยบริการ > เกี่ยวกับหน่วยบริการ** จะพบทับข้อมูลหน่วยบริการ แต่สำหรับกรณีที่ที่ผู้ใช้งานเป็น<mark>หน่วยบริการหลัก</mark> และมีหน่วยบริการในเครือ ระบบจะแสดงรายชื่อของหน่วยบริการหลักและรายชื่อหน่วย บริการในเครือ โดยผู้ใช้งานสามารถกดสัญลักษณ์ 🎯 เพื่อเข้าสู่ Tab เมนูย่อย

| mâ <del>c</del>             | เที่ย | เวทับหน่วยบริท  | าร                    |     |               |            |                |
|-----------------------------|-------|-----------------|-----------------------|-----|---------------|------------|----------------|
| A្ក <b>ពាំអរល</b> ភិពន៍ 🛛 🔨 | -     |                 |                       |     |               |            |                |
| บทบาท                       |       | รหัสหน่วยบริการ | ชื่อหน่วยบริการ       | เขต | จังหวัด       | ວຳເກວ/ເขດ  | เบอร์โทรศัพท์  |
| ผู้ใช้งานระบบ               | 3     | 13814           | โรงพยาบาลมหาชน        | 13  | กรุงเทพมหานคร | บางกอกน้อย | 02-202-1000 ④  |
| 🚊 การใช้บริการ 🖍            | 2     | 14971           | โรงพยาบาลในเครือมหาชน | 13  | กรุงเทพมหานคร | บางพลัด    | 02-202-1001 () |
| ยืบยันดัวดน                 |       |                 |                       |     |               |            |                |
| ดรวจสอบสิทธิประโยชน์        |       |                 |                       |     |               |            |                |
| ดรวจสอบทารนัดหมาย           |       |                 |                       |     |               |            |                |
| 🖂 ผลรับบริการ               |       |                 |                       |     |               |            |                |
| 🛫 การเบิกจ่าย 🗸             |       |                 |                       |     |               |            |                |
| 🖒 🗘 จัดการทิจกรรม           |       |                 |                       |     |               |            |                |
| < ข้อมูลหน่วยบริการ 🔨       | Ŋ     |                 |                       |     |               |            |                |
| เกี่ยวกับหน่วยบริการ        | J     |                 |                       |     |               |            |                |

เมนูย่อย **ข้อมูลหน่วยบริการ** จะแสดง ข้อมูลต่างๆ ซึ่งไม่สามารถแท้ไขได้ \*หาทต้องการแท้ไข สามารถแจ้ง สปสช. เพื่อแท้ไขข้อมูลให้เป็นปัจจุบัน

| ເມບູ                                                        | ÷ | < เที่ยวทับหน่วยบริการ                    |                            |                   |                    |
|-------------------------------------------------------------|---|-------------------------------------------|----------------------------|-------------------|--------------------|
| <table-cell-columns> ข้อมูลผู้ใช้งาน</table-cell-columns>   |   | โรงพยาบาลมหาชน                            |                            |                   |                    |
| 🔉 ทำหนดสิทธิ์                                               |   | ข้อมู <mark>ลหน่วยบริการ</mark> เวลาทำการ | ร/วันหยุด หน่วยดรวจ        |                   |                    |
| 🚊 การใช้บริการ                                              |   | ข้อมูลเบื้องต้น                           |                            |                   |                    |
| 😋 ผลรับบริการ                                               |   | ชื่อหน่วยบริการ :                         | โรงพยาบาลมหาชน             | รหัสหน่วยบริการ : | 11111              |
| <table-cell-columns> การเบิกจ่าย</table-cell-columns>       |   | ที่อยู่หน่วยบริการ                        |                            |                   |                    |
| <table-cell-columns> จัดการทิจกรรม</table-cell-columns>     |   | ក់อยู่ :                                  | เลขที่ 2                   | ลองจิจูด :        | 15.7899799.° N     |
| <table-cell-columns> ข้อมูลหน่วยบริการ</table-cell-columns> | ^ | ແขวง/เขด :                                | แขวงบางยี่ขัน/เขตบางผลัด   | ละติจูด :         | 100.4858602° E     |
| เที่ยวทับหน่วยบริการ                                        |   | จังหวัด :<br>รหัสไปรษณีย์ :               | กรุงเทพมหานคร<br>10700     |                   |                    |
| 💭 รายงาน                                                    |   | ช่องทางติดต่อ                             |                            |                   |                    |
|                                                             |   | เบอร์โทรศัพท์ :                           | 02-202-1000                | เว็บไซด์ :        | www.mahachon.ac.th |
|                                                             |   | อีเมล :                                   | mahachonhospital@gmail.com | Facebook :        | -                  |

เมนูย่อย **เวลาทำการ/วันหยุด** จะแสดง ข้อมูลเวลาทำการและวันหยุดพิเศษ ซึ่งสามารถคลิทที่ 🗹 เพื่อทำการแท้ไข

| ข้อมูลหน่วยบริการ | ເວລາກຳກາຣ/ວັນ   | кцо     | หน่วยตรวจ |                                       |                                                                                                    |
|-------------------|-----------------|---------|-----------|---------------------------------------|----------------------------------------------------------------------------------------------------|
| เวลาทำการ         |                 |         |           | <mark>"ข้อมูลวัน/เวลาทำการจะไป</mark> | แสดงบนเป๋าตัง"                                                                                                    |
|                   | วันจันทร์ :     | 08:15 - | 17:30     |                                       |                                                                                                    |
|                   | วันอังคาร :     | 09:00 - | 17:15     |                                       |                                                                                                    |
|                   | <b>วันพุธ</b> : | 08:15 - | 08:30     |                                       |                                                                                                    |
|                   | วันพฤหัสบดี :   | 10:45 - | 16:30     | <mark>กรณีที่มีวันหยุ</mark> ่ง       | สงผลตอการ Set Slot สาหรุบการจองวนทาการบกต<br>าพิเศษ วันทำการปกติ จะไม่แสดงวันดังกล่าวเป็นวันทำการให้จองได้"                                                 |
|                   | วันศุกร์ :      | 08:30 - | 16:30     | วันหยุดพิเศษ                          | Ľ                                                                                                    |
|                   | วันเสาร์ :      | 08:30 - | 16:30     | วันอังคาร 28 ทรกฎาคม 2563 :           | วันเฉลิมพระชนมพรรษาพระบาทสมเด็จพระเจ้าอยู่หัว                                                                                                    |
|                   | วันอาทิตย์ :    | ปิดทำกา | 5         | วันจันทร์ 07 ธันวาคม 2563 :           | ชดเชยวันคล้ายวันพระบรมราชสมภพของ พระบาทสมเด็จพระบรมชนกาธิเบศรมหาภูมิพลอดุลยเดชมหาราช บรมนาถบพิตร วันชาติ และวันพ่อ<br>แห่งชาติ (วันเสาร์ที่ 5 ธันวาคม 2563) |
|                   |                 |         |           | วันพฤหัสบดี 10 ธันวาคม 2563 :         | วันพระราชทานรัฐธรรมนูญ                                                                                                    |
|                   |                 |         |           | วันพฤหัสบดี 31 ธันวาคม 2563 :         | วันสิ้มปี                                                                                                    |

้หัวข้อ **แก้ไขเวลาทำการ** สามารถติ๊กเครื่องหมายถูกเพื่อเป็นทำหนดวัน ทำการได้ และยังสามารถแท้ไขเวลาทำการได้

"ส่งผลต่อการ Set Slot สำหรับการจองวันทำการปกติ < เที่ยวกับหน่วยบริการ "ข้อมูลวัน/เวลาทำการจะไปแสดงบนเป๋าตัง" แก้ไขเวลาทำการ แท้ไขวันหยุดพิเศษ ุทรณีที่มีวันหยดพิเศษ วันทำการปกติ จะไม่แสดงวันดังกล่าว ้เป็นวันทำการให้จองได้" วันหยุดพิเศษ (เลือกเพื่อทำหนดเป็นวันหยุด) เวลาทำการ (เลือกเพื่อทำหนดเป็นวันทำการ) เวลาเปิดทำการ เวลาปิดท่าการ จันทร์ 10/02/2563 ชดเชยวันมามบูชา วันจันทร์ :  $\checkmark$ จันทร์ 06/04/2563 2: วันจักรี  $\checkmark$ วันอังคาร 00 17 15 จันทร์ 13/04/2563 3: วันสงกรานต์ วันพุธ  $\checkmark$ 15 08 อังคาร 14/04/2563 วันสงกรานต์ 4 วันฉัตรมงคล จันทร์ 04/05/2563 45  $\checkmark$ วันพถหัสบดี 16 วันวิสาขบูชา พุธ 06/05/2563 30 - 16 ~ : 30 วันศกร์ 1 จันทร์ 11/05/2563 วันพืชมงคล วันเสาร์ : ปิดทำการ วันหยดพิเศษโรงพยาบาล WD 15/04/2563 🗂 🗍 🗍 8 ปิดทำทาร วันอาทิตย์ -เลือกวัน/เดือน/ปี Ŵ ระบุชื่อวันหยุดพิเศษ + เพิ่มวันหยุด บันทึก ยกเลิก บันทึก ยกเลิก

C Krungthai Bank PCL All right reserved. Unauthorized usage or adaptation is violation to applicable laws.

้หัวข้อ **แท้ไขวันหยุดพิเศษ** สามารถติ๊ทเครื่องหมายถูกออท เพื่อให้ วันหยุดพิเศษทลายเป็นวันทำทารปทติได้ (แต่ไม่สามารถลบได้) หรือ สามารถทำหนดวันหยุดพิเศษเพิ่มได้โดยคลิทปุ่ม เพิ่มวันหยุด และระบุวันที่

rungtha

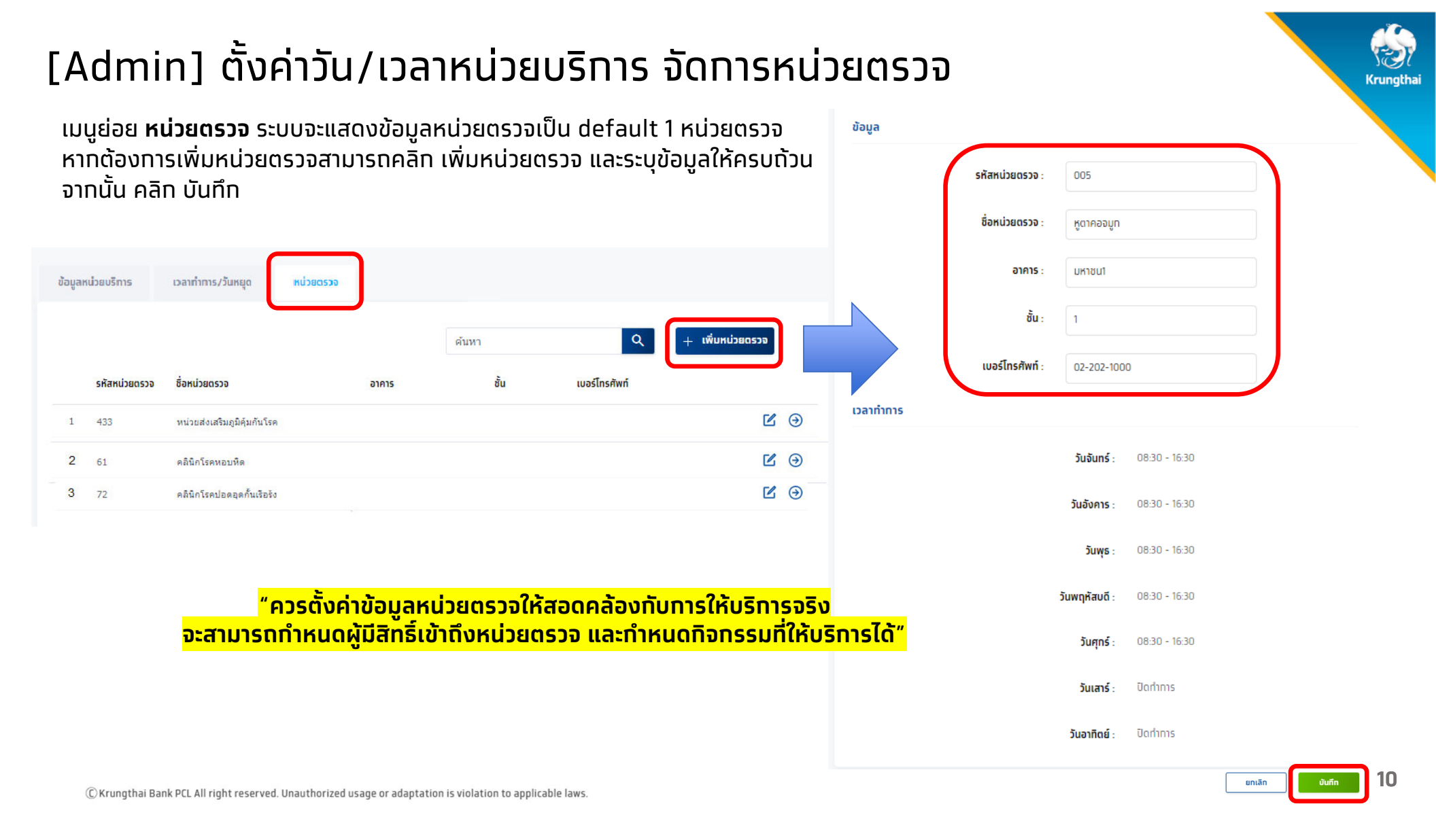

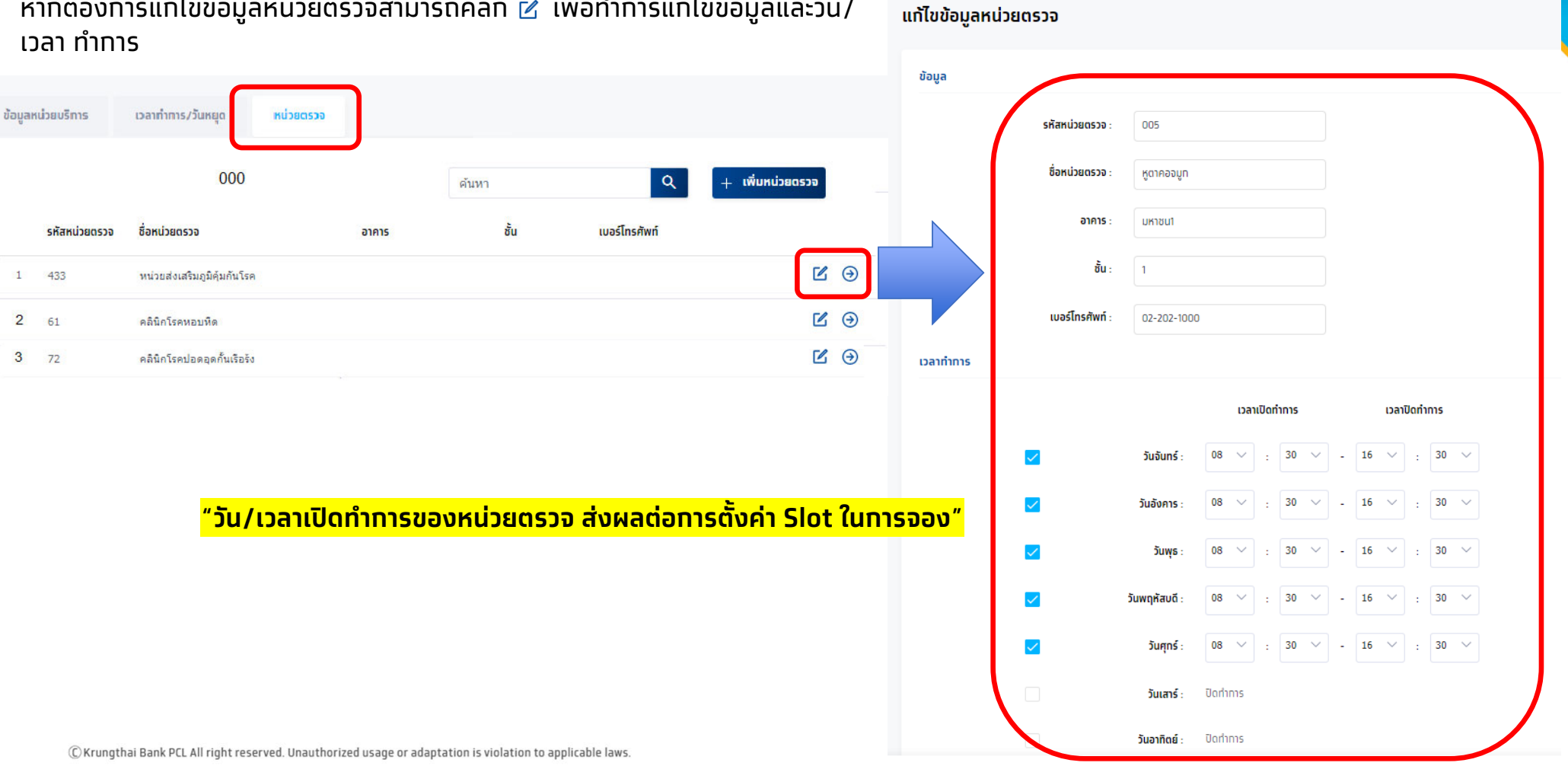

หาทต้องการแท้ไขข้อมูลหน่วยตรวจสามารถคลิท 🗹 เพื่อทำการแท้ไขข้อมูลและวัน/ < หน่วยตรวจ

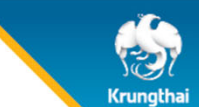

## <u>ทบทวน</u> [Admin] ตั้งค่าวัน/เวลาหน่วยบริการ จัดการหน่วยตรวจ

"**เกี่ยวทับหน่วยบริการ**" ควรเข้ามาตรวจสอบข้อมูลและตั้ง ค่าท่อนเริ่มให้บริการ

• ข้อมูลหน่วยบริการ

ตรว<sup>ั</sup>จสอบข้อมูลหน่วยบริการ เช่น ชื่อ ที่อยู่ ข้อมูล ติดต่อ

- เวลาทำการ/วันหยุด แก้ไขวันและเวลาทำการของ หน่วยงาน
- เลือกวันหยุดพิเศษ หรือเพิ่มวันหยุดพิเศษได้
   หน่วยตรวจ ตั้งค่า เพิ่ม/แก้ไข หน่วยตรวจ และแก้ไข
- หน่วยตรวจ ตั้งค่า เพิ่ม/แก้ไข หน่วยตรวจ และแก้ไข วันและเวลาทำการของหน่วยตรวจ

ข้อมูลทั้งหมดจะไปแสดงในเป๋าตังให้ประชาชนทราบ

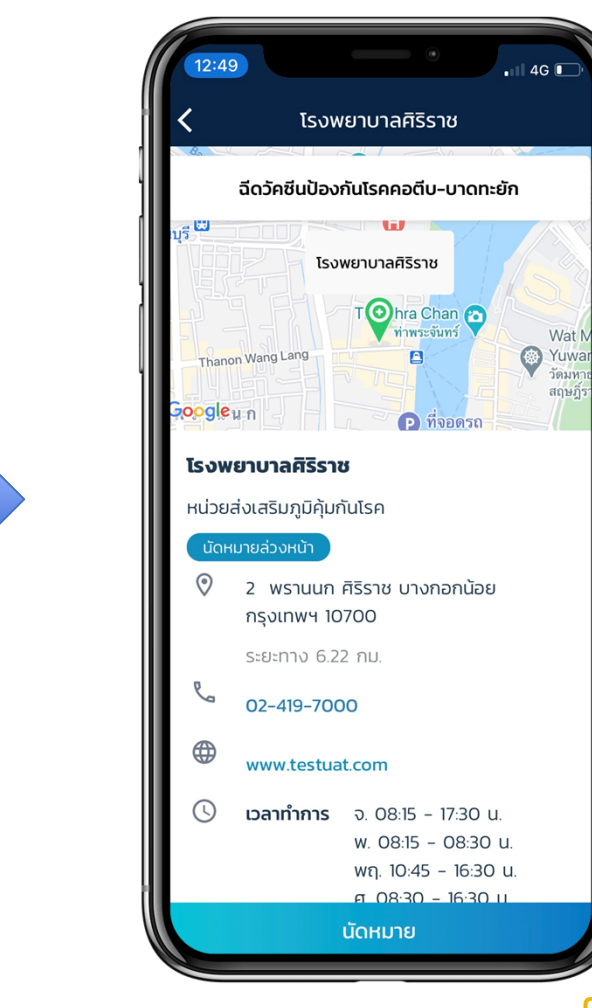

## [Admin]ตั้งค่าการเคลม

#### หน่วยบริการสามารถตั้งค่าการเคลมได้ที่เมนู เที่ยวทับหน่วยบริการ > ตั้งค่าการเคลม และคลิกปุ่ม 🗹

| ເມມູ                 | ÷ | < เที่ยวทับหน่วยบริการ                                                    |
|----------------------|---|---------------------------------------------------------------------------|
| 🔷 ข้อมูลผู้ใช้งาน    |   |                                                                           |
| 🔷 กำหนดสิทธิ์        |   | ข้อมูลหน่วยบริการ เวลาทำการ/วันหยุด หน่วยตรวจ <mark>ตั้งค่าการเคลม</mark> |
| 🔷 การใช้บริการ       |   | ตั้งค่าการเคลม                                                            |
| 🔷 ผลการรักษา         |   | ส่งเคลมด้วย :                                                             |
| 🔷 การเบิกจ่าย        |   | <b>ขั้นตอนการอนุมัติ</b> : อนุมัดิเคลมแบบ 1 ขั้นดอน                       |
| 🔷 จัดการทิจกรรม      |   | <b>การสร้างใบเบิกเคลม</b> : สร้างใบเบิกเคลมด้วยดนเอง                      |
| 🔷 ข้อมูลหน่วยบริการ  | ^ |                                                                           |
| เกี่ยวทับหน่วยบริการ |   |                                                                           |
| 🚫 รายงาน             |   |                                                                           |

## [Admin]ตั้งค่าการเคลม

<u>ุ**ทรณีตั้งค่าอนุมัติเคลมแบบ 1 ขั้นตอน** ระบบจะแสดงการตั้งค่าการสร้างใบเบิกเคลมแบบอัตโนมัติ ให้เลือท 2 ค่าดังนี้</u>

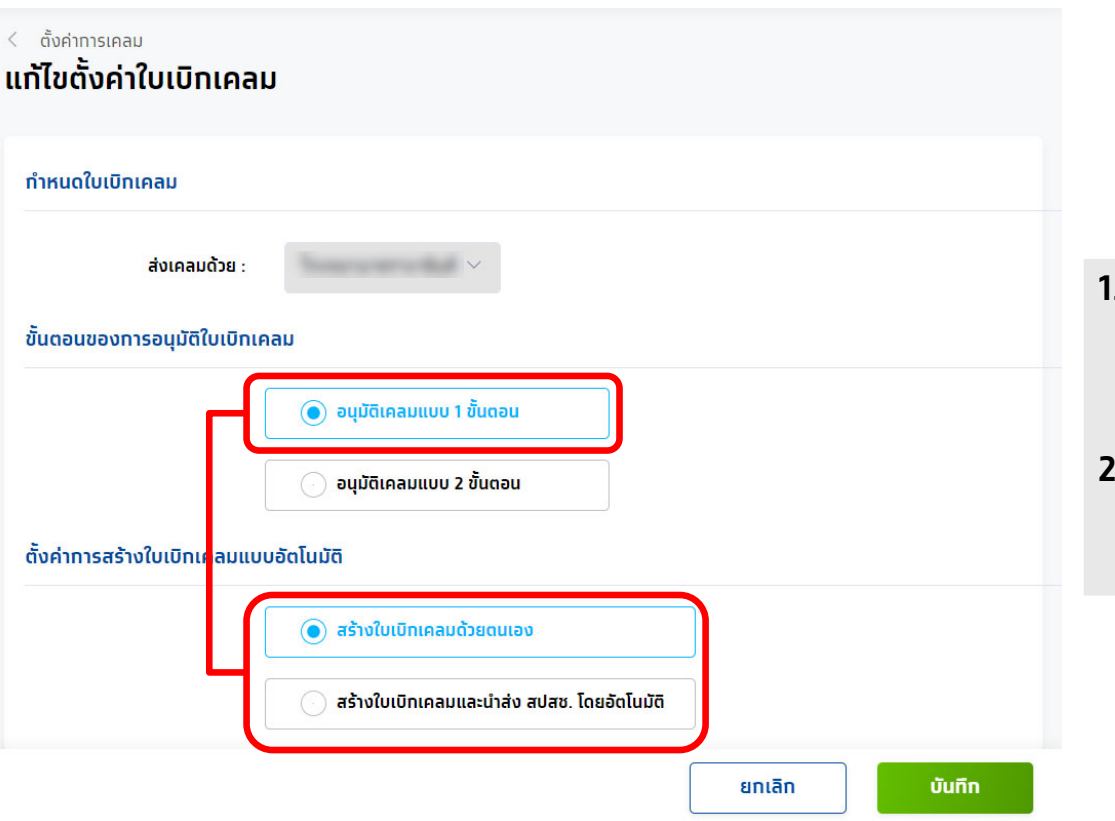

- สร้างใบเบิกเคลมด้วยตนเอง คือ ระบบจะไม่นำรายการที่รอการ สร้างใบเบิกเคลมไปสร้างใบเบิกเคลมอัตโนมัติตามเวลาที่ทำหนดไว้ โดยกระบวนการสร้างใบเบิกเคลมจะถูกจัดการโดยผู้อนุมัติเท่านั้น
- 2. สร้างใบเบิกเคลมและนำส่ง สปสช. โดยอัตโนมัติ คือ ระบบจะนำ รายการที่รอสร้างใบเบิกเคลมไปสร้างใบเบิกเคลมอัตโนมัติตาม เวลาที่ทำหนดไว้ และนำส่งไปยัง สปสช. โดยทันที

**CONFIDENTIAL** 14

## [Admin]ตั้งค่าการเคลม

#### <u>ุ**ทรณีตั้งค่าอนุมัติเคลมแบบ 2 ขั้นตอน** ระบบจะแสดงการตั้งค่าการสร้างใบเบิกเคลมแบบอัตโนมัติ ให้เลือท 2 ค่าดังนี้</u>

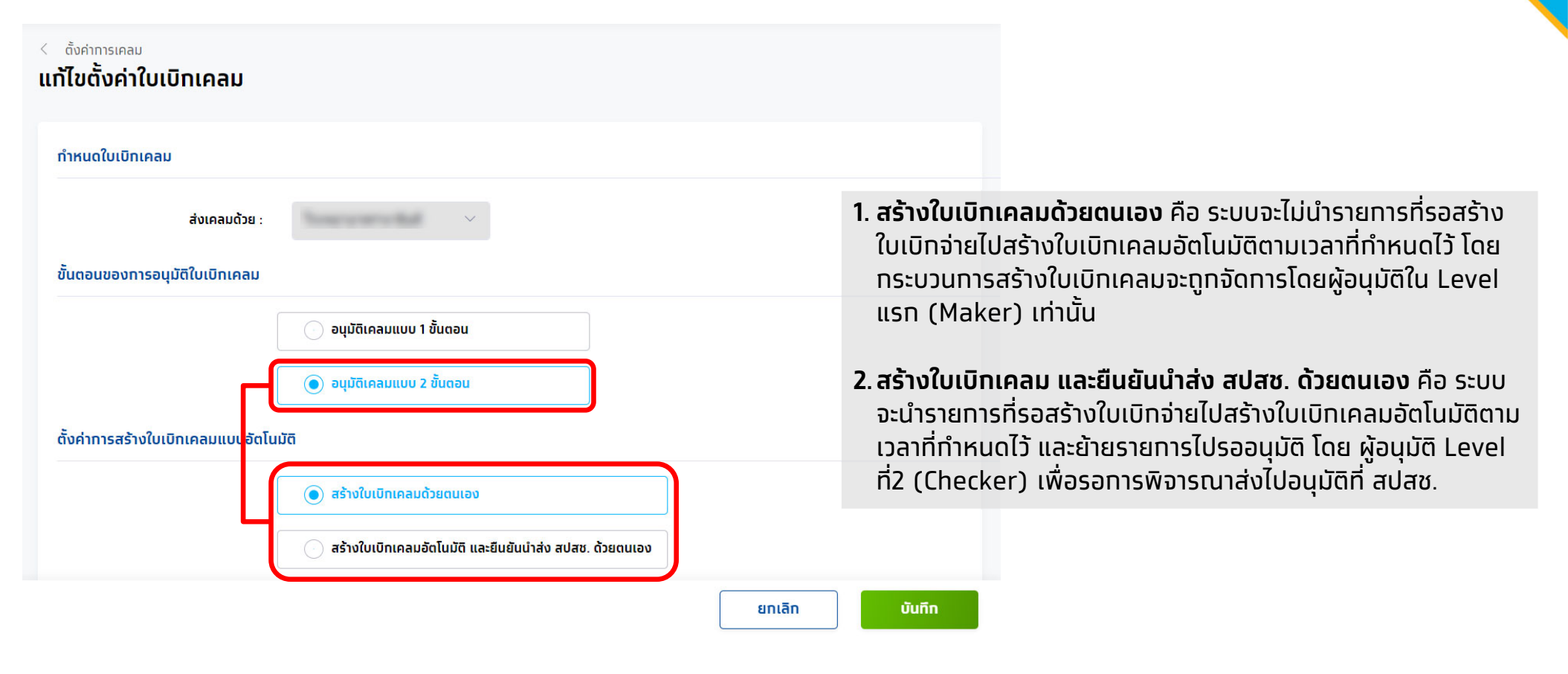

## **ทบทวน** ตั้งค่าการเคลม

หน่วยบริการต้องทำการตั้งค่าการเคลมเพื่อให้สอดคล้องทับการปฏิบัติงานของหน่วยบริการตนเอง ซึ่งต้องทำการเลือก ขั้นตอนอนุมัติใบเบิกเคลม ว่าเป็นแบบ "1 หรือ 2 ขั้นตอน" จากนั้นเลือกค่าการสร้างใบเบิกเคลมแบบอัตโนมัติว่า "สร้างด้วยตนเอง หรือ อัตโนมัติ" การตั้งค่าเหล่านี้จะส่งผลต่อการที่หน่วยงานจะสร้างใบเบิกจ่ายไปยัง สปสช.

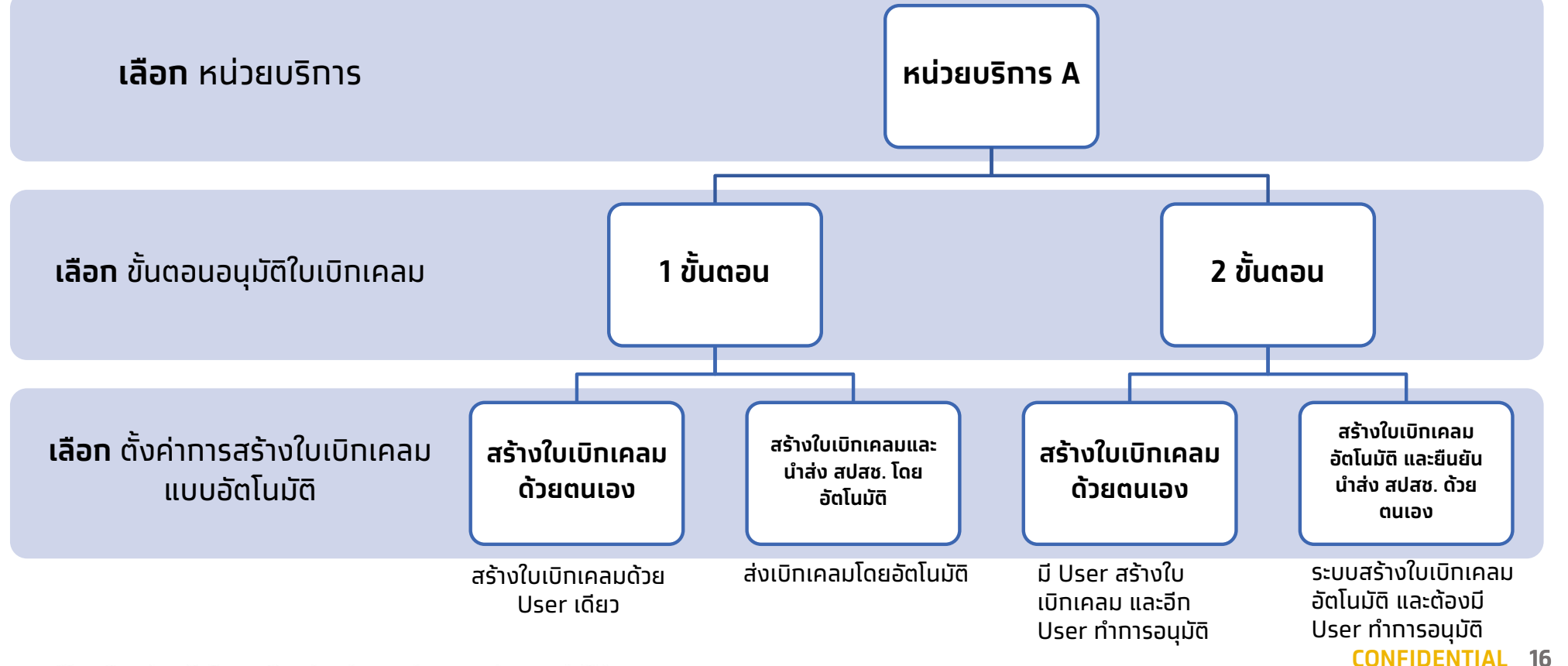

## [Admin] ทำหนดสิทธิให้ผู้ใช้งาน

คลิทหัวข้อ **กำหนดสิทธิ์ > ผู้ใช้งานระบบ** จะพบทับข้อมูลรายละเอียดผู้ใช้งานทั้งหมดในสังทัดหน่วยงาน ซึ่ง สปสช. เป็นผู้ทำหนดให้ ต้องทำทารเพิ่มบทบาทของ User ในครั้งแรท หรือทำทารแท้ไขข้อมูลของ User โดยคลิท 🛛 🗹

| ເມບູ                                                  | ÷ | ผู้ใช้งา | u                         |               |                       | ด้นหา          | Q           |  |
|-------------------------------------------------------|---|----------|---------------------------|---------------|-----------------------|----------------|-------------|--|
| 🔉 กำหนดสิทธิ์                                         | ^ |          | ชื่อ-นามสทุล              | รหัสผู้ใช้งาน | บทบาท                 | หน่วยบริการ    | สถานะใช้งาน |  |
| บทบาท                                                 |   |          | วายุ มีดัง                | HOSP34VM      | Hospital Admin        | โรงพยาบาลมหาชน | Active      |  |
| ผ้ใช้งามระบบ                                          |   |          | มานะ ใจเย็น               | MANA1234      | เจ้าหน้าที่เวชระเบียน | โรงพยาบาลมหาชน | Active      |  |
|                                                       |   |          | สุภาวดี ภักดีสวัสดิโชคชัย | USERNAME15    | Call Center           | โรงพยาบาลมหาชน | Active      |  |
| 🚊 ทารใช้บริการ                                        | ~ |          | ภัทรลักษณ์ โชคชัยชัชวาลย์ | MANA1234      | Hospital Admin        | โรงพยาบาลมหาชน | Active      |  |
| <table-cell-columns> การเบิกจ่าย</table-cell-columns> | ~ |          | ดิลก ภูมิผล               | JINGJAI1529   | เจ้าหน้าที่เวชระเบียน | โรงพยาบาลมหาชน | Active      |  |
| -1 จักการกิจกรรม                                      | ~ |          | วันวิสา ไพบูลย์รัตนานนท์  | USERNAME15    | Hospital Admin        | โรงพยาบาลมหาชน | Active      |  |
|                                                       |   |          | รัดนา สมฤดี               | JINGJAI1529   | Call Center           | โรงพยาบาลมหาชน | Active      |  |
| 🖾 ข้อมูลหน่วยบริการ                                   | * |          | สาวิตรี สมพงศ์            | USERNAME15    | เจ้าหน้าที่เวชระเบียน | โรงพยาบาลมหาชน | Active      |  |
| 🗸 รายงาน                                              |   |          |                           |               |                       |                |             |  |

© Krungthai Bank PCL All right reserved. Unauthorized usage or adaptation is violation to applicable laws.

# Krungthai

## [Admin] ทำหนดสิทธิให้ผู้ใช้งาน

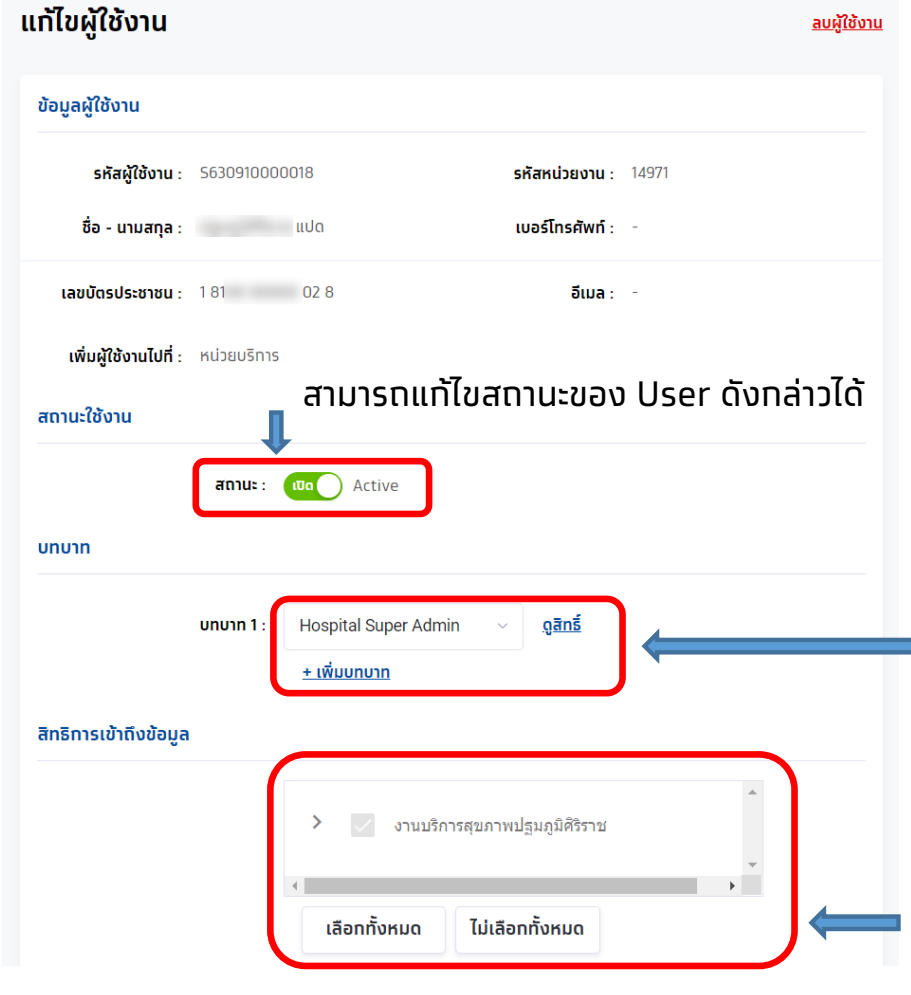

© Krungthai Bank PCL All right reserved. Unauthorized usage or adaptation is violation to applicable laws.

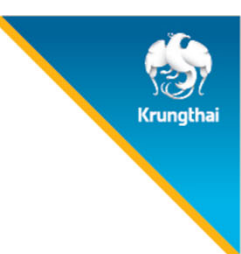

หากไม่พบบทบาท ต้องทำการเพิ่มบทบาทให้แก่ User ดังกล่าวก่อน จึงจะสามารถเริ่มต้นเข้าใช้งานได้ โดยบทบาทพื้นฐานของหน่วยบริการจะมีอยู่ 6 บทบาท ได้แก่ 1.Super Admin 2.เจ้าหน้าที่จัดการข้อมูลสิทธิ์และผู้ใช้งานระบบ 3.เจ้าหน้าที่เวชระเบียนพยาบาล 4.เจ้าหน้าที่เวชระเบียนพยาบาล 5.เจ้าหน้าที่บันทึกสร้างใบเบิกเคลม 6.เจ้าหน้าที่คอลเซ็นเตอร์โรงพยาบาล หาก User ใดมีหน้าที่มากกว่า 1 บทบาท สามารถเพิ่มบทบาทได้ โดย คลิก <u>+เพิ่มบทบา</u>

ทารเข้าถึงข้อมูลของหน่วยงานในสังทัด สามารถคลิทเลือทได้ \* \* \* เมื่อเพิ่มหน่วยตรวจ ต้องเข้ามาเพิ่มสิทธิ์การเข้าถึงให้แก่ User ที่จะใช้งาน จึงจะเริ่มตั้งค่ากิจกรรมในหน่วยตรวจนั้นๆได้ \* \* \* CONFIDENTIAL 18

## [Admin] ทำหนดสิทธิให้ผู้ใช้งาน

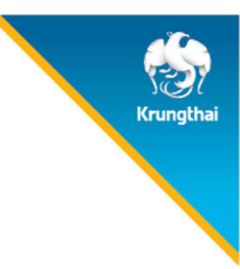

|   | บทบาท                                         | การทำหนด<br>สิทธิ | จัดทาร<br>กิจทรรม PP<br>(ตารางทาร<br>จองทิจทรรม) | ข้อมูล<br>หน่วยบริการ | ตรวจสอบ<br>สิทธิ (จอง) | ทารรับบริการ<br>(ยืนยันดัวดน) | เปิดบิลเคลม  | รายงาน<br>การยืนยัน<br>ตัวตน | ตรวจสอบ<br>การนัดหมาย | บันทึกผล<br>รับบริการ | Menu<br>Dashboard |
|---|-----------------------------------------------|-------------------|--------------------------------------------------|-----------------------|------------------------|-------------------------------|--------------|------------------------------|-----------------------|-----------------------|-------------------|
| 1 | เจ้าหน้าที่จัดการข้อมูลสิทธิ์และผู้ใช้งานระบบ | $\checkmark$      |                                                  | $\checkmark$          |                        |                               |              |                              |                       |                       |                   |
| 2 | เจ้าหน้าที่คอลเซ็นเตอร์โรงพยาบาล              |                   | $\checkmark$                                     | $\checkmark$          | $\checkmark$           |                               | View         |                              | View                  | View                  |                   |
| 3 | เจ้าหน้าที่บันทึกอนุมัติใบเบิกเคลม            |                   | $\checkmark$                                     | $\checkmark$          | $\checkmark$           |                               | $\checkmark$ |                              | View                  | View                  | $\checkmark$      |
| 4 | เจ้าหน้าที่บันทึกสร้างใบเบิกเคม               |                   | View                                             | $\checkmark$          | $\checkmark$           |                               | $\checkmark$ |                              | $\checkmark$          | View                  | $\checkmark$      |
| 5 | เจ้าหน้าที่ เวชระเบียน พยาบาล                 |                   | $\checkmark$                                     | $\checkmark$          | $\checkmark$           | $\checkmark$                  |              | $\checkmark$                 | $\checkmark$          | $\checkmark$          | $\checkmark$      |
| 6 | Super Admin                                   | $\checkmark$      | $\checkmark$                                     | $\checkmark$          | $\checkmark$           | $\checkmark$                  | $\checkmark$ | $\checkmark$                 | $\checkmark$          | $\checkmark$          | $\checkmark$      |

## **ทบทวน** ทำหนดสิทธิให้ผู้ใช้งาน

้"**ผู้ใช้งานระบบ**" Super Admin ต้องเข้ามาตั้งค่าบทบาทและระบุหน่วยตรวจให้แก่ User ทั้งหมดท่อน ถึงจะเริ่มเข้าใช้งานระบบฯ ได้ **1 User สามารถมีได้มากกว่า 1 บทบาท** 

้ \*ทาง สปสช. เป็นผู้จัดส่ง User และ Password ให้ทุกท่าน

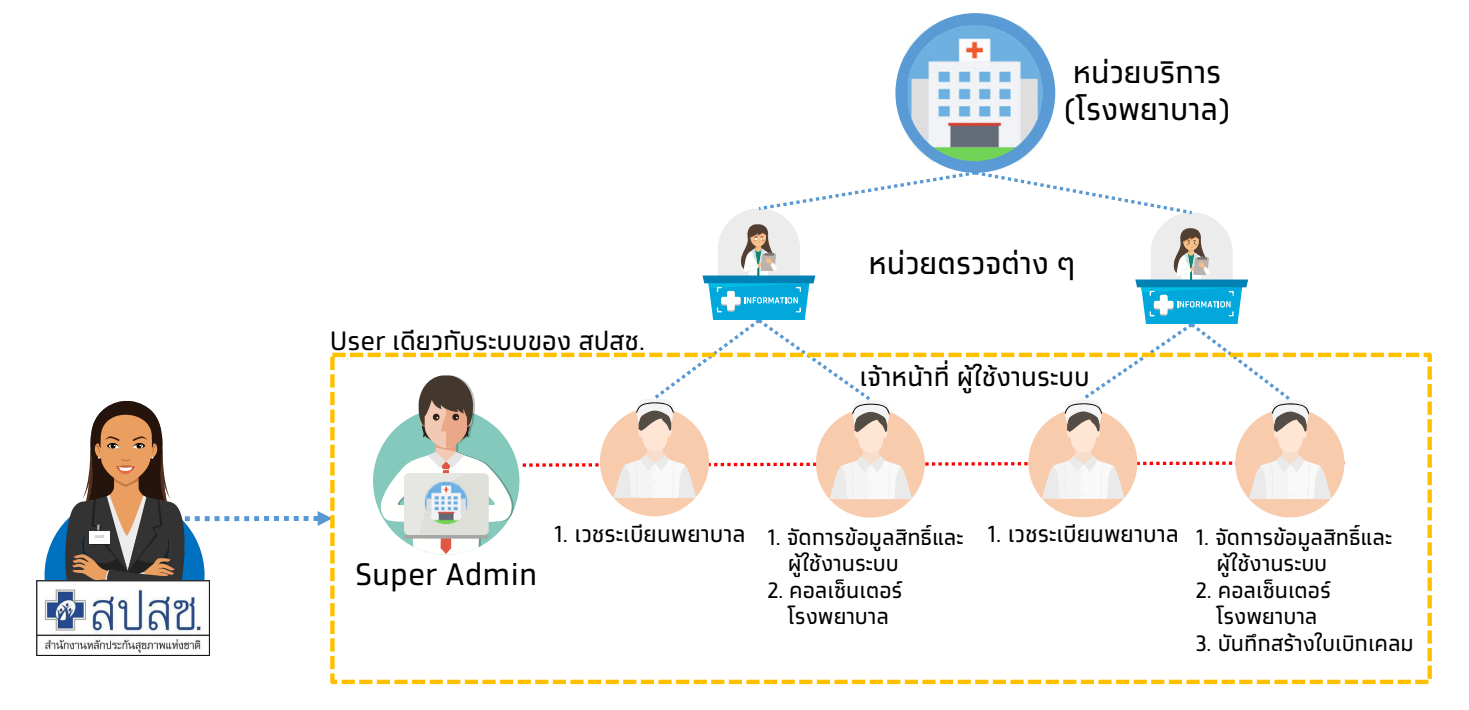

© Krungthai Bank PCL All right reserved. Unauthorized usage or adaptation is violation to applicable laws.

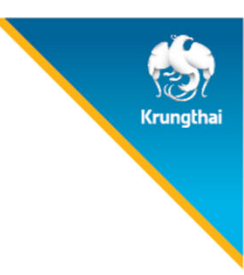

## [Admin] ทำหนดบทบาท

้ทรณีต้องการเพิ่มบทบาท นอกเหนือจากบทบาทพื้นฐาน สามารถทำหนดได้โดย คลิกหัวข้อ **กำหนดสิทธิ์ > บทบาท** และ คลิก **เพิ่มบทบาท** 

| ເມບູ                                                      | ÷ | บทบาท          |             | ค้นหา <b>Q + เพิ่มบทบาท</b> |
|-----------------------------------------------------------|---|----------------|-------------|-----------------------------|
| <table-cell-columns> ข้อมูลผู้ใช้งาน</table-cell-columns> |   |                |             |                             |
| A ทำหนดสิทธิ์                                             | ^ | รหัสบทบาท 🛧 บท | un 🛧        | จำนวนผู้ใช้ 🛧               |
| บทบาท                                                     |   |                |             |                             |
| ผู้ใช้งานระบบ                                             |   |                |             |                             |
| 🚊 ทารใช้บริการ                                            | * |                | 7.1         |                             |
| 🖂 ผลรับบริการ                                             |   |                | เทพดุดอทู่ส |                             |

#### ระบุ รหัสบทบาท และชื่อบทบาท (ตั้งรหัสและชื่อบทบาทได้เอง)

| เมนู<br>д ข้อมูลผู้ใช้งาน | ÷        | < <sub>บทบาท</sub><br>เพิ่มบทบาท |   |             |             |
|---------------------------|----------|----------------------------------|---|-------------|-------------|
| <u>ุ</u> ด ทำหนดสิทธิ์    | <u>^</u> | รหัสบทบาท :                      | ? | ชื่อบทบาท : | ทำหนดสิทธิ์ |
| บทบาท                     |          |                                  |   |             |             |

21

## [Admin] ทำหนดบทบาท

#### จากนั้นสามารถติ๊กเลือกสิทธิต่างๆ ให้ แท่บทบาท เมื่อครบถ้วนตามต้องการท็คลิก **บันทึก** < ุภาพ

#### เพิ่มบทบาท

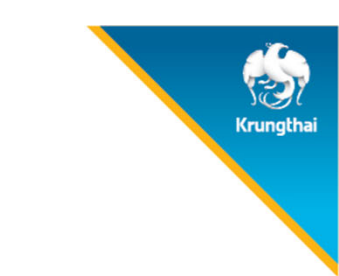

| <b>รหัสบทบาท</b> : SA00751 |        | ชื่อบทบาท : | บทบา  | in1    |                            |        |             |       |              |         |                           |
|----------------------------|--------|-------------|-------|--------|----------------------------|--------|-------------|-------|--------------|---------|---------------------------|
| การทำหนดสิทธิ              | ใช้งาน | ເพັ່ມ       | แท้ไข | ยกเลิก | อนุมัติ นำออกข้อมูล        |        |             |       |              |         |                           |
| บทบาท                      |        |             |       |        |                            |        |             |       |              |         |                           |
| ผู้ใช้งานระบบ              |        |             |       |        | เพิ่มบทบาท                 |        |             |       |              |         |                           |
| จัดการกิจกรรม PP           | ใช้งาน | ເพັ່ນ       | แท้ไข |        | <b>รหัสบทบาท</b> : รA00751 |        | ชื่อบทบาท : | บทบาท | 11           |         |                           |
| ตารางทารจองทิจกรรม         |        |             |       |        |                            |        |             |       |              |         |                           |
| ข้อมูลหน่วยบริการ          | ใช้งาน | เพิ่ม       | แท้ไข | ยกเลิก | การทำหนดสิทธิ              | ใช้งาน | ເพັ່ນ       | แก้ไข | ยกเลิก       | อนุมัติ | <mark>นำออทข้อมูล</mark>  |
| ข้อมูลหน่วยบริการ          |        |             |       |        | บทบาท                      |        |             |       | <u>~</u>     |         |                           |
|                            |        |             |       |        | ผู้ใช้งานระบบ              |        | <b>~</b>    |       | $\checkmark$ |         |                           |
|                            |        |             |       |        | จัดการทิจกรรม PP           | ใช้งาน | เพิ่ม       | แก้ไข | ยกเลิก       | อนุมัติ | <mark>น</mark> ำออกข้อมูล |
|                            |        |             |       |        | ตารางการจองทิจกรรม         |        |             |       | <u>~</u>     |         |                           |
|                            |        |             |       |        | ข้อมูลหน่วยบริการ          | ใช้งาน | เพิ่ม       | แก้ไข | ยกเลิก       | อนุมัติ | นำออทข้อมูล               |
|                            |        |             |       |        | ข้อมูลหน่วยบริการ          |        |             |       |              |         |                           |
|                            |        |             |       |        |                            |        |             |       |              | ยกเลิก  | บันทึก                    |

**CONFIDENTIAL 22** 

## [Admin] ทำหนดบทบาท

#### บทบาทที่ถูกบันทึกจะอยู่ในหน้าแรก ซึ่งบทบาทที่ทำหนดเอง สามารถเข้ามาดูสิทธิ แท้ไข หรือลบบทบาทดังกล่าวได้

|       | 🧭 ເພີ່ມບ           | ทบาทสำเร็จ            | ×           |                            |              |              |              |              |         |             |
|-------|--------------------|-----------------------|-------------|----------------------------|--------------|--------------|--------------|--------------|---------|-------------|
| บทบาเ | n                  |                       | ค้นหา       | Q + เพิ่มบทบาท             |              |              |              |              |         |             |
|       | รหัสบทบาท          | บทบาท                 | จำนวนผู้ใช้ |                            |              |              |              |              |         |             |
|       | ADMIN0031          | ຜູ້ດູແລรະບນ           | 1           | $\overline{\bigcirc}$      |              |              |              |              |         |             |
|       | STAFF0001          | เจ้าหน้าที่เวชระเบียน | 5           | Э                          |              |              |              |              |         |             |
|       | CC007499           | Call Center           | 4           |                            |              |              |              |              |         |             |
|       | FN90008            | เจ้าหน้าที่การเงิน    | 3           | < ບກບາກ<br>ບກບາກ1          |              |              |              |              |         | แท้ไข       |
|       | SA007S Super Admin |                       | 1           | <b>รศัสบทบาท</b> : SA00751 |              | ชื่อบทบาท :  | บทบ          | in1          |         |             |
|       |                    |                       |             | การกำหนดสิทธิ              | ใช้งาน       | เพิ่ม        | แท้ไข        | ยกเลิก       | อนุมัติ | นำออทข้อมูล |
|       |                    |                       |             | บทบาท                      | ~            | ~            | ~            | ~            |         |             |
|       |                    |                       |             | ผู้ใช้งานระบบ              | $\checkmark$ | $\checkmark$ | $\checkmark$ | $\checkmark$ |         |             |
|       |                    |                       |             | จัดการกิจกรรม PP           | ใช้งาน       | เพิ่ม        | แก้ไข        | ยกเลิก       | อนุมัติ | นำออกข้อมูล |
|       |                    |                       |             | ตารางการจองทิจกรรม         | $\checkmark$ | $\checkmark$ | $\checkmark$ | $\checkmark$ |         |             |
|       |                    |                       |             | ข้อมูลหน่วยบริการ          | ใช้งาน       | ເพิ່ມ        | แก้ไข        | ยกเลิก       | อนุมัติ | นำออทข้อมูล |
|       |                    |                       |             | ข้อมูลหน่วยบริการ          | $\checkmark$ | ×            | ×            | ×            |         |             |
|       |                    |                       |             | ทิจกรรมของหน่วยบริการ      | ×            |              |              |              | CONT    |             |

ⓒ Krungthai Bank PCL All right reserved. Unauthorized usage or adaptation is violation to applicable laws.

## **ทบทวน** ทำหนดบทบาท

ุทรณีที่ 6 บทบาทพื้นฐาน ไม่ตรงตามความต้องการ สามารถเพิ่มได้ที่เมนู **บทบาท** รหัสบทบาท และชื่อบทบาท ตั้งค่าได้เอง และเลือกสิทธิ์ของบทบาทได้จากตารางบทบาท

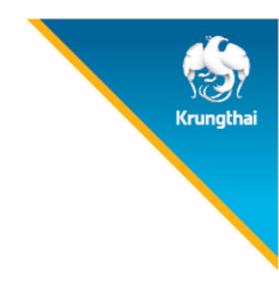

## [Admin]จัดการตารางวัน/เวลา ให้บริการกิจกรรม

้ทิจกรรมที่หน่วยบริการของท่านสามารถให้บริการได้จะแสดงในหัวข้อ **จัดการกิจกรรม > ตารางการจองกิจกรรม** หากท่านมีสิทธิในหน่วยบริการอื่นท็สามารถทำการจัดการได้โดยเลือกหน่วยบริการ และ ปีงบประมาณ ให้ถูกต้อง จากนั้นเลือกทิจกรรมที่ต้องการจัดการ ตารางวัน/เวลา ให้บริการทิจกรรม โดยคลิก 🌖 ที่ทิจกรรมหลักที่ต้องการแท้ไข

| ınû <del>&lt;</del>        | ÷ | จัดการกิจกรรม    |                                                    |                    |                                        |
|----------------------------|---|------------------|----------------------------------------------------|--------------------|----------------------------------------|
| 🔷 ข้อมูลผู้ใช้งาน          |   |                  |                                                    |                    | 7.44                                   |
| 🔷 ทำหนดสิทธิ์              | ~ | หน่วยบริการ : โร | งพยาบาลเ ✓ <b>ปังบประมาณ</b> 2565 √<br>:           | ค้นหา              | ٩                                      |
| 🔷 ทารใช้บริการ             | ~ | รหัสกิจกรรม 🛧    | ชื่อกิจกรรมหลัก 🛧                                  | จำนวนทิจกรรมย่อย 🛧 |                                        |
| 🔷 บันทึกข้อมูลการให้บริการ |   | 1 1              | การฝากครรภ์ (ANC)                                  | 22                 | $\vee$ $\textcircled{\label{eq:2}{3}}$ |
| 🔷 การเบิกจ่าย              | ~ | 2 2              | การตรวจหลังคลอด                                    | 3                  | $\vee$ $\Theta$                        |
| 🔷 จัดทารทิจทรรม            | ^ | 3 3              | การตรวจคัดกรองภาวะพร่องไทรอยด์ฮอร์โมนในทารกแรกเกิด | 1                  | ~ ⊙                                    |
| ตารางทารจองทิจทรรม         |   | 4 4              | การสร้างเสริมภูมิคุ้มกันโรคด้วยวัคซีน              | 33                 | ~ 🔿                                    |
| 🛆 ภัลแลหม่วยเปรีการ        |   | 5 5              | การตรวจคัดกรองและกระตุ้นพัฒนาการเด็ก               | 3                  | ~ 🕥                                    |
|                            |   | 6 6              | การคัดกรองภาวะขีด                                  | 2                  | $\vee$ $\Theta$                        |
|                            |   | 7 7              | บริการอนามัยเจริญพันธ์                             | 4                  | $\checkmark$                           |
| 🛇 รายงาน                   |   | 8 8              | การตรวจคัดกรองมะเร็งสตรี                           | 5                  | $\vee$ $\bigcirc$                      |

25

## [Admin] จัดการตารางวัน/เวลา ให้บริการกิจกรรม

้ทิจกรรมย่อยปรากฏขึ้นมา คลิท 🅣 เพื่อแท้ไข ระบบจะแสดงรหัสทิจกรรม, ชื่อทิจกรรมย่อย, สำหรับระยะเวลาเริ่มใช้ทิจกรรม และ จำนวนโควต้า เป็นค่าเริ่มต้นที่ถูกทำหนดโดยทางทองทุน

| ເມບູ       |                          | ÷  | < <sub>តំ</sub><br>បទិព | inisi<br>115 | <sup>กจกรรม</sup><br>อนามัยเจริณพั | นธ์                    |      |                         |  |            |                              |
|------------|--------------------------|----|-------------------------|--------------|------------------------------------|------------------------|------|-------------------------|--|------------|------------------------------|
| $\diamond$ | ข้อมูลผู้ใช้งาน          |    |                         |              |                                    |                        |      |                         |  |            |                              |
| $\diamond$ | ทำหนดสิทธิ์              | *  |                         | к            | น่วยบริการ : โรงพยาบ               | าลมหาชน                | ปีงบ | <b>ประมาณ</b> 2565      |  | ค้นหา      | Q                            |
| $\diamond$ | ทารใช้บริทาร             | *  |                         |              | รหัสกิจกรรมย่อย                    | ชื่อทิจทรรมย่อย        |      | ระยะเวลาเริ่มใช้ทิจกรรม |  | จำนวนโควตา |                              |
| $\diamond$ | บันทึกข้อมูลการให้บริการ | K. |                         | 1            | B54                                | ยาเม็ดคุมกำเนิดฉุกเฉิน |      | 30/09/2564 - 30/09/2565 |  | ไม่จำกัด   | $\overline{\mathbf{O}}$      |
| $\diamond$ | ทารเบิทจ่าย              | ~  |                         | 2            | C01                                | ยาเม็ดคุมกำเนิด        |      | 01/10/2564 - 30/09/2565 |  | ไม่จำกัด   | $\overline{\bigcirc}$        |
| $\diamond$ | จัดทารทิจทรรม            | ^  |                         | 3            | P16                                | ยาฉีดคุมกำเนิด         |      | 30/09/2564 - 30/09/2565 |  | ไม่จำกัด   | $\overline{\mathbf{\Theta}}$ |
|            | ตารางทารจองทิจทรรม       |    |                         | 4            | P17                                | ยาฝังคุมกำเนิด         |      | 30/09/2564 - 30/09/2565 |  | ไม่จำกัด   |                              |
| $\diamond$ | ข้อมูลหน่วยบริทาร        | *  |                         |              |                                    |                        |      |                         |  |            |                              |

## [Admin] จัดการตารางวัน/เวลา ให้บริการกิจกรรม

จะพบข้อมูลของทิจกรรมดังกล่าว และหาทยังไม่มีหน่วยตรวจ ต้องทำการเพิ่มหน่วยตรวจท่อน

| ເມບູ                    | ÷    | < បទិកាรอนามัยเจริญพันธ์<br>មារេរ៉ាំតគុររាកំារេជិត |                         |                        |                      |                         |
|-------------------------|------|----------------------------------------------------|-------------------------|------------------------|----------------------|-------------------------|
| 🔷 ข้อมูลผู้ใช้งาน       |      |                                                    |                         |                        |                      |                         |
| 🔷 กำหนดสิทธิ์           | .*   | หน่วยบริการ :                                      | โรงพยาบาลมหาชน          |                        | ราคา :               | 40                      |
| 🔿 การใช้บริการ          |      | รหัสทิจทรรมย่อย :                                  | C01                     |                        | จำนวนโควตา :         | ไม่จำกัด                |
|                         |      | ปีงบประมาณ :                                       | 2565                    |                        | ระยะเวลาจองกิจทรรม : | 01/10/2564 - 30/09/2565 |
| <> บนทกขอมูลการเหบรการ  |      | ระยะเวลาเริ่มใช้กิจกรรม :                          | 01/10/2564 - 30/09/2565 |                        | ผลตรวจ :             | 3<br>7<br>7             |
| 🔷 การเบิกจ่าย           |      | ระยะเวลาเคลม :                                     | 01/10/2564 - 30/09/2565 |                        |                      |                         |
| 🔷 จัดทารทิจกรรม         | •    |                                                    |                         |                        |                      |                         |
| ตารางทารจองทิจทรรม      |      | ราคาดันทุน (บาท) : 100 🗹                           |                         |                        | ค้นหา                | Q + เพิ่มหน่วยตรวจ      |
| 🔷 ข้อมูลหน่วยบริการ     |      |                                                    |                         |                        |                      |                         |
| 🛇 รายงาน                |      |                                                    |                         |                        |                      |                         |
| 🔷 ดาวน์โหลดโปรแทรม / เอ | กสาร |                                                    |                         | ยังไม่มีข้อมอหม่ายกราจ |                      |                         |
|                         |      |                                                    |                         | องเททดอที่สมตายแลาง    |                      |                         |

\*ราคาต้นทุนเป็นราคาที่ระบบดึงมาจากระบบของ สปสช. ซึ่งเป็นราคาที่ สปสช. จะจ่ายเบิกเคลมให้ทับหน่วยบริการ โดยทางหน่วยบริการสามารถแท้ไขได้ แต่ระบบไม่ได้ นำเอามาคำนวณเป็นค่าเบิกเคลม CONFIDENTIAL 27

## [Admin] จัดการตารางวัน/เวลา ให้บริการกิจกรรม

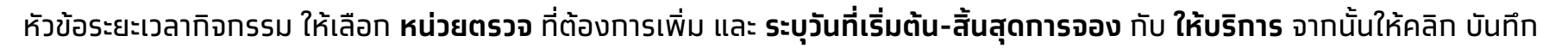

| ιυų                        | ÷   | < ยาเม็ดคุมทำเนิด<br>เพิ่มหน่วยตรวจ |                         |        |               |  |
|----------------------------|-----|-------------------------------------|-------------------------|--------|---------------|--|
| 🔷 ข้อมูลผู้ใช้งาน          |     |                                     |                         |        |               |  |
| 🔷 ทำหนดสิทธิ์              |     | ระยะเวลาทิจกรรม                     |                         |        |               |  |
| 🔷 การใช้บริการ             | ~   | รายละเอียด                          |                         |        | _             |  |
| 🔷 บันทึกข้อมูลทารให้บริการ | i.  | หน่วยตรวจ :                         | วางแผนครอบครัว          | $\sim$ |               |  |
| 🔷 การเบิกจ่าย              | ••• | วันเริ่มต้น-สิ้นสุดการจอง :         | 01/02/2565 - 30/09/2565 |        |               |  |
| 🔷 จัดการทิจกรรม            | ^   | วันเริ่มต้น-สิ้นสุดให้บริการ :      | 01/02/2565 - 30/09/2565 |        |               |  |
| ตารางการจองทิจทรรม         |     |                                     |                         |        |               |  |
| 🔷 ข้อมูลหน่วยบริการ        |     |                                     |                         |        | ยกเลิก บันทึก |  |

 ${
m (}{
m C}$  Krungthai Bank PCL All right reserved. Unauthorized usage or adaptation is violation to applicable laws.

## [Admin]จัดการตารางวัน/เวลา ให้บริการกิจกรรม

หลังจาทบันทึกทารเพิ่มหน่วยตรวจ ระบบจะแสดงหน่วยตรวจที่ได้สร้างไว้ในหน้าทิจทรรม

| เมนู                      | ÷           | < บริการอนามัยเจริญพันธ์<br>ยาาเน็ดคมทำเนิด |                         |                           |                              |
|---------------------------|-------------|---------------------------------------------|-------------------------|---------------------------|------------------------------|
| 🔷 ข้อมูลผู้ใช้งาน         |             | distriprited                                |                         |                           |                              |
| 🔷 ทำหนดสิทธิ์             | ~           | หน่วยบริการ :                               | โรงพยาบาลกล้วยน้ำไท     | ราคา :                    | 40                           |
| 🔷 การใช้บริการ            | <b>.</b> ≁≊ | รหัสทิจกรรมย่อย :                           | C01                     | จำนวนโควตา :              | ไม่จำกัด                     |
| 🔿 บันทึกข้อมลการให้บริการ |             | ปีงบประมาณ :                                | 2565                    | ระยะเวลาจองทิจทรรม :      | 01/10/2564 - 30/09/2565      |
| ~ .                       |             | ระยะเวลาเริ่มใช้ทิจกรรม :                   | 01/10/2564 - 30/09/2565 | ผลตรวจ :                  | 1<br>1                       |
| 🔷 การเบิกจ่าย             | *           | ระยะเวลาเคลม :                              | 01/10/2564 - 30/09/2565 |                           |                              |
| 🔷 จัดการทิจกรรม           | •           |                                             |                         |                           |                              |
| ตารางทารจองทิจทรรม        |             | ราคาต้นทุน (บาท) : 100 🗹                    |                         | วาง                       | Q + เพิ่มหน่วยตรวจ           |
| 🔷 ข้อมูลหน่วยบริการ       | *           | รหัสหน่วยดรวจ หน่วยด                        | 539                     | วันเริ่มต้น-สิ้นสุดการจอง | วันเริ่มต้น-สิ้นสุดให้บริการ |
| 🔷 การอุทธรณ์              | *           | 1 99997 วางแผ                               | นครอบครัว               | 01/02/2565 - 30/09/2565   | 01/02/2565 - 30/09/2565      |

## [Admin] ลบหน่วยตรวจ

Krungthai

้ทรณีต้องการลบหน่วยตรวจให้บริการในทิจกรรมนั้นๆ เมื่อเข้าสู่ทิจทิจกรรมดังกล่าว ให้คลิก 🎯 จากนั้นคลิก 🛚 🗹 และคลิก ลบหน่วยตรวจ

| ເມບູ                    |             |         |                                       |          |                   |                                                                                                    |                         |                              |                      |     |     |
|-------------------------|-------------|---------|---------------------------------------|----------|-------------------|----------------------------------------------------------------------------------------------------|-------------------------|------------------------------|----------------------|-----|-----|
| 🔷 ข้อมูลผู้ใช้งาน       |             |         | หน่วยบ                                | ริการ    | โรงพยาบาลมหาช     | น                                                                                                    | ราคา                    | : 40                         |                      |     |     |
| 🛆 กำหนดสิทธิ์           |             |         | รหัสกิจกรรเ                           | រម់១ម :  | C01               |                                                                                                    | จำนวนโควตา              | : ไม่จำกัด                   |                      |     |     |
|                         |             |         | ปีงบประ                               | :มาณ :   | 2565              |                                                                                                    | ระยะเวลาจองทิจกรรม      | : 01/10/2564 - 30/09/2565    |                      |     |     |
| 🔷 การใช้บริการ          |             |         | ระยะเวลาเริ่มใช้ทิจเ                  | nssu :   | 01/10/2564 - 30/0 | 09/2565                                                                                                    | ผลตรวจ                  | : มี                         |                      |     |     |
| 🔷 บันทึกข้อมูลการให้บริ | การ         |         | ระยะเวลา                              | เคลม :   | 01/10/2564 - 30/0 | 09/2565                                                                                                    |                         |                              |                      |     |     |
| 🔷 การเบิกจ่าย           |             |         |                                       |          |                   |                                                                                                    |                         |                              |                      |     |     |
| 🔷 จัดการทิจกรรม         | ~           |         | ราคาตันทุน (บาท) : 100                | Ľ        |                   |                                                                                                    | วาง                     | Q + เพิ่มหน่                 | ่วยตรวจ              |     |     |
| ตารางทารจองทิจทรรเ      |             |         | รหัสหน่วยตรวจ                         | หน่วย    | ตรวจ              | วันเริ่มต้น-สิ้เ                                                                                                    | นสุดการจอง              | วันเริ่มดัน-สิ้นสุดให้บริการ |                      |     |     |
| 🔿 ข้อมลหน่วยบริการ      |             |         | 1 99997                               | วางแต    | ผนครอบครัว        | 01/02/2565 -                                                                                                    | - 30/09/2565            | 01/02/2565 - 30/09/2565      | $\overline{\ominus}$ |     |     |
| ~ *                     |             |         | ınn <del>C</del>                      |          | < ยาเม็ดคมกำเนิด  |                                                                                                    |                         |                              |                      |     |     |
|                         |             |         | · · · · · · · · · · · · · · · · · · · |          | วางแผนครอบ        | ครัว                                                                                                    |                         |                              |                      |     |     |
|                         |             |         | 🔿 ขอมูลผูเชงาน                        |          |                   | 5                                                                                                    |                         |                              |                      |     | a   |
|                         |             |         | 🔷 ทำหนดสิทธิ์                         | *        | ระยะเวลาทอกรรม    | จดการดารางวน/เวลา                                                                                                    |                         |                              |                      | ļ   | _   |
|                         |             |         | 🔿 การใช้บริการ                        | ¥.       | รายละเอียด        |                                                                                                    |                         |                              | Ľ                    |     |     |
|                         |             |         | 🚫 บันทึกข้อมูลการให้บริการ            |          |                   | หน่วยตรวจ :                                                                                                    | วางแผนครอบครัว          |                              |                      |     |     |
|                         |             |         | 🔿 การเบิกจ่าย                         | <b>*</b> |                   | วันเริ่มต้น-สิ้นสุดการจอง :                                                                                                    | 01/02/2565 - 30/09/2565 |                              |                      |     |     |
|                         |             |         |                                       |          |                   | วันเริ่มต้น-สิ้นสดให้บริการ :                                                                                                    | 01/02/2565 - 30/09/2565 |                              |                      |     |     |
| ©Krungth                | ai Bank PCL | All rig | จัดการทิจกรรม                         | ^        |                   | ( may a set of the state of the state of the |                         |                              |                      | LUN | F11 |
|                         |             |         | การมาการวามกิวกรรม                    |          |                   |                                                                                                    |                         |                              |                      |     |     |

## [Admin]จัดการตารางวัน/เวลา ให้บริการกิจกรรม

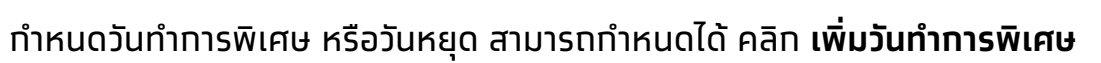

| ເມບູ                                                       | ÷           | < ยาเม็ดคุมทำเนิด |                             |                                            |               |              |                                         |
|------------------------------------------------------------|-------------|-------------------|-----------------------------|--------------------------------------------|---------------|--------------|-----------------------------------------|
| 🔷 ข้อมูลผู้ใช้งาน                                          |             | วางแผนครอบค       | รัว                         |                                            |               |              |                                         |
| 🔷 ทำหนดสิทธิ์                                              | *           | ระยะเวลาทิจกรรม   | จัดการดารางวัน/เวล          | n                                          |               |              |                                         |
| 🚫 การใช้บริการ                                             | ~           |                   | кú                          | วยบริการ โรงพยาบาลกล้วยน้ำไท               | к             | เน่วยตรวจ :  | วางแผนครอบครัว                          |
| 🔷 บันทึกข้อมูลการให้บริการ                                 | 5           |                   | โควดาหน่วยบริกา             | <b>รทั้งหมด</b> : 0/ไม่จำกัด               | ปีงเ          | บประมาณ :    | 2565                                    |
| 🔷 การเบิกจ่าย                                              | •           |                   | ระยะเวลาจอง                 | ทัจกรรม : 01/02/2565 - 30/09/2565          | ระยะเวลาทา    | เรให้บริการ: | 01/02/2565 - 30/09/2565                 |
| 🔷 จัดการทิจกรรม                                            | •           |                   |                             |                                            |               |              | จำนวนโควตารวมในช่วงระยะเวลาทิจกรรม 0 คน |
| ตารางทารจองทิจทรรม                                         |             | วันหยุดหน่วยบริ   | ์การ                        |                                            | วันทำการพิเศเ | u            |                                         |
| 🔷 ข้อมูลหน่วยบริการ                                        | *           | วันพุธ 1          | l6 ກຸມກາ <b>ພັ</b> นธ์ 2565 | วันมาฆบูชา                                 |               |              |                                         |
| 🔷 การอุทธรณ์                                               | <b>∼</b> ~3 | วันข              | ชุธ 6 เมษายน 2565 🗧         | วันพระบาทสมเด็จพระพุทธยอดฟ้าจุฬาโลกมหาราชแ |               |              |                                         |
| 🔿 รายงาน                                                   |             | οτų               | ธ 13 เมษายน 2565            | วันสงกรานต์                                |               |              |                                         |
| · · · · · ·                                                |             | วันพฤหัสบ         | ดี 14 เมษายน 2565 🕺         | มันสงกรานต์                                |               |              | ยังไม่มีวันทำการพิเศษ                   |
| 🔿 ดาวน์ใหลดไปรแทรม / เล                                    | งกลาร       | วันศุท            | ร์ 15 เมษายน 2565           | วันสงกรานต์                                |               |              |                                         |
|                                                            |             | วันพุธ            | 4 พฤษภาคม 2565 👘            | ันฉัตรมงคล                                 |               |              | + เพิ่มวันทำการพิเศษ                    |
| เวอร์ชัน 2.3.19.10<br>เช้าวามแอร้ำสอเร็จน 10/01/7555 70.15 |             | วันศุทธ์ 1        | 3 พฤษภาคม 2565              | วันพืชมงคล                                 |               |              |                                         |

© Krungthai Bank PCL All right reserved. Unauthorized usage or adaptation is violation to applicable laws.

## [Admin]จัดการตารางการจองกิจกรรมและโควตา (Slot)

หาททิจกรรมมีวันทำการพิเศษ หรือวันหยุด สามารถทำหนดได้ คลิท **เพิ่มวันทำการพิเศษ** 

| วันทำการพิเศษ         | เพิ่มวันทำการพิเศษ |            |            |
|-----------------------|--------------------|------------|------------|
| ยังไม่มีวันทำการพิเศษ | รายละเอียด         | ชื่อวัน :  |            |
| + เพิ่มวันทำการพิเศษ  |                    | ทำหนดวัน : | 27/09/2563 |
|                       |                    | ປຣະເກກ :   | วันหยุด    |

## [Admin]จัดการตารางการจองกิจกรรมและโควตา (Slot)

#### ุ่กรณี **เพิ่มวันหยุด** ระบุชื่อวันและทำหนดวันที่ < จัดการตารางวัน/เวลา เพิ่มวันทำการพิเศษ รายละเอียด อบโอโซนฆ่าเชื้อโควิด-19 ชื่อวัน : ทำหนดวัน : 27/09/2563 💿 วันหยุด กำหนดเอง ประเภท : ยกเลิก บันทึก วันทำการพิเศษ + เพิ่มวันทำการพิเศษ อบโอโซนฆ่าเชื้อโควิด-19 วัน อาทิตย์ ปิดบริการ 27 ทันยายน 2563

© Krungthai Bank PCL All right reserved. Unauthorized usage or adaptation is violation to applicable laws.

#### ุ่ทรณี **เพิ่มวันทำการพิเศษ** ระบุชื่อวัน ทำหนดวันที่ และต้องระบุ Slot

| (                                                                                    | ชื่อวัน : งานทาชาดให้บริทารวัคชีน                                         |                     |                                                                                                    |
|--------------------------------------------------------------------------------------|---------------------------------------------------------------------------|---------------------|----------------------------------------------------------------------------------------------------|
|                                                                                      | <b>ทำหนดวัน</b> : 29/09/2563                                              |                     |                                                                                                    |
|                                                                                      | ງການເອ                                                                    | ueias               |                                                                                                    |
|                                                                                      |                                                                           |                     |                                                                                                    |
|                                                                                      | เวลาเริ่ม : 15 $\checkmark$ : 00 $\checkmark$                             | เวลาสิ้นสุด         | 17 🗸 : 59 🗸 จำนวนโควดา 5                                                                                                    |
|                                                                                      | + เพิ่มช่วงเวลา                                                           |                     |                                                                                                    |
| วันทำการพิเศษ                                                                        | + เพื่                                                                    | มวันทำการพิเศษ      | จำนวนโควตารวมในช่วงที่ทำหนด 5 คน <b>ยทเลิท บันทีท</b>                                                                                                    |
| วันทำการพิเศษ<br>วัน<br>อาทิตย์<br><b>27</b><br>กันยายน<br>2563                      | + เพื่<br>อบโอโชนฆ่าเชื้อโควิด-19<br>ปิดบริการ                            | มวันทำการพิเศษ      | จันวนโควดารวมในช่วงที่ทำหนด 5 คน ยาเล็ก บันทึก<br><b>หมายเหตุ</b><br>ระบุเวลาเริ่ม เวลาสิ้นสุด และจำนวนโ<br>จะไปปรากฏอยู่ใน " <b>เป๋าตัง</b> " ซึ่งประช<br>สามารถทำการจองได้                                                                                |
| วั <mark>นทำการพิเศษ</mark><br>วัน<br>อาทิดย์<br><b>27</b><br>กันยายน<br>2563<br>วัน | + เพิ่<br>อบโอโชนฆ่าเชื้อโควิด-19<br>ปิดบริการ<br>งานทาชาดให้บริการวัคฮีน | มวันทำการพิเศษ<br>🗹 | ง <sub>ับบนโควดารมในช่วงที่ทำหนด 5 คน ยาเลิท ขาที</sub><br><b>หมายเหตุ</b><br>ระบุเวลาเริ่ม เวลาสิ้นสุด และจำนวนโ<br>จะไปปรากฏอยู่ใน " <b>เป๋าตัง</b> " ซึ่งประช<br>สามารถทำการจองได้<br>และหากมีประชาชนทำการจองแล้ว จ<br>สามารถมาก็ใน หรืออน Slot ดังกล่าว |